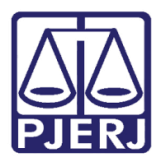

Dica de Sistema

# Alterações no andamento 23 - Publicação de Edital

DCP.

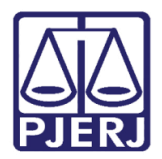

## **SUMÁRIO**

| 1. | Introdução           | . 3 |
|----|----------------------|-----|
| 2. | Publicação de Edital | . 3 |
| 3. | Histórico de Versões | . 6 |

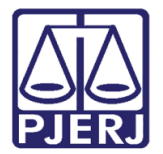

# Alterações no Andamento 23 – Publicação de Edital

## 1. Introdução

Esta dica ilustra as alterações que foram feitas recentemente no Andamento nº 23 relativo à Publicação de Edital.

### 2. Publicação de Edital

Na tela Andamento de Processos, após entrar com o número do **Processo** e escolher o **Andamento** "23 – Publicação de Edital", antes que o clique no botão **Modelos de Sistema** seja feito, a área **Publicação** deverá ser preenchida. Escolha o tipo da Publicação e preencha os campos: **Data do expediente**, **Vezes a Publicar** e **Intervalo entre publicações (dias)**. Clique no botão **Gravar**.

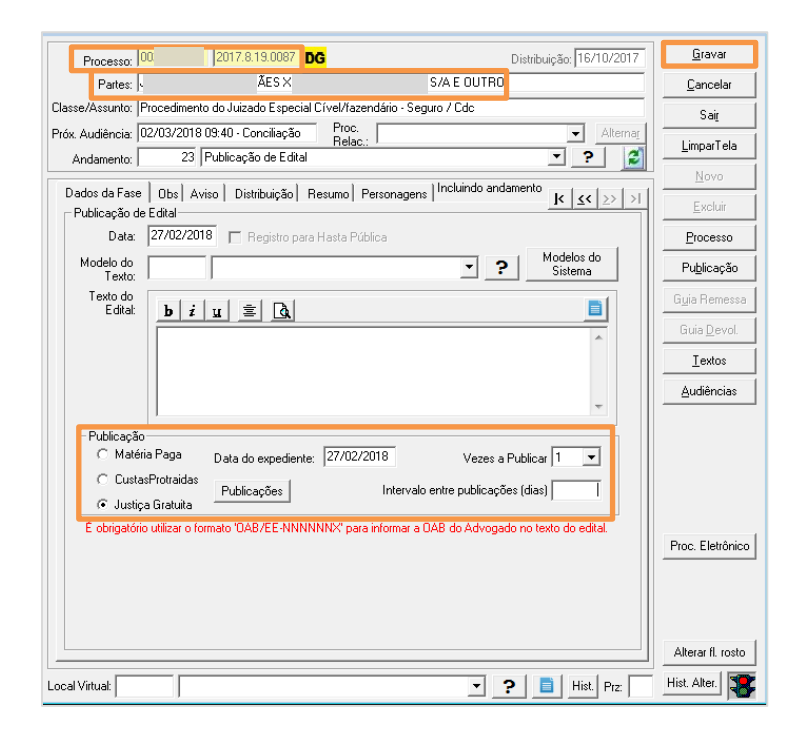

Figura 1 – Preenchimento da Área de Publicação

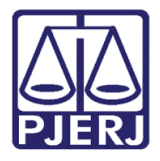

Caso isso não seja feito, será disponibilizada uma mensagem de Atenção, conforme a figura abaixo:

| 🚯 Andamento de Processos - Cartório do Juizado Especial Adjunto Cível (ELIZABETHDELMAR)                                                                                                    |                    |
|----------------------------------------------------------------------------------------------------|--------------------|
| Processo: 0011221-73 2017.8.19.0003                                                                                                    | <u>G</u> ravar     |
| Partes: CARLINDO DA SILVEIRA X DL COMERCIO E INDUSTRIA DE PRODUTOS ELETRONICOS E OUI                                                                                                    | <u>C</u> ancelar   |
| Classe/Assunto: Procedimento do Juizado Especial Cível/fazendário - Rescisão do Contrato E/ou Devolução do Dinh                                                                                                    | Sai <u>r</u>       |
| Próx. Audiência: Não há audiências futuras marcada: Proc.<br>Relac.:Alternar:<br>Andamento: 23 [Publicação de Edital? ]                                                                                                    | <u>L</u> imparTela |
| Detects for a local detail privation la privation la privation de la construction de la construction de la c | Novo               |
| Dados da rase   Ubs  Aviso   Distribuição   Hesumo   Personagens   K (≤< ≥> >                                                                                                    | <u>E</u> xcluir    |
| Data: 26/02/2018 🔲 Registro para Hasta Pública                                                                                                    | Processo           |
| Modelo do<br>Texto: ? Modelos do<br>Sistema                                                                                                    | Publicação         |
| Texto do<br>Edital:       b z u       Atenção         Pelo menos uma opção de publicação deve ser marcada (J.G./N<br>Paga/C.P.).                                                                                                    | Aatéria            |
| Matéria Paga Dat     CustasProtraidas     Publicações     Intervalo entre publicações (días)     Justiça Gratuita     É obrigatório utilizar o formato '0AB/EE-INNINNNS' para informar a 0AB do Advogado no texto do edital.                                                                                                    | Proc. Eletrônico   |
| Local Virtual Prz.                                                                                                    | Hist. Alter.       |

Figura 2 – Mensagem de Atenção.

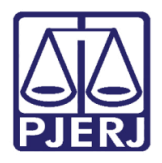

Clique no botão **Modelos do Sistema**. A tela **Impressão de Textos** será aberta, sem preenchimento. Tecle F2 para que a tela de **Ajuda** seja disponibilizada com os códigos dos modelos de textos disponíveis.

| _              |                 |                                                                      |                |                   |
|----------------|-----------------|----------------------------------------------------------------------|----------------|-------------------|
| Processo: 00   | 2017            | 19.0003 🚰 Distribuiçã                                                | ăo: 13/11/2017 | <u>Li</u> ravar   |
|                |                 |                                                                      |                |                   |
| mpressao de Le | xtos            |                                                                      |                | 23                |
| Textos         |                 |                                                                      |                | <u>G</u> ravar    |
| Código (F2)    | Descrição       |                                                                      | Cópias 🔺       |                   |
| *              |                 |                                                                      |                |                   |
| ſ              |                 |                                                                      |                |                   |
|                | 🖏 Ajuda         |                                                                      |                |                   |
| Parâmetros     |                 | <ul> <li>Iniciado por C. Contendo. C. Evatamente igual a.</li> </ul> |                | Selecionar        |
|                | Landfree        |                                                                      |                |                   |
|                | Localizar:      |                                                                      |                | Pesquisar         |
|                |                 |                                                                      |                | Sair              |
|                | Ordenado por:   | <ul> <li>Descrição C Código</li> </ul>                               |                |                   |
|                |                 | Código                                                               |                |                   |
|                |                 | 763 Edital de Intimação da Penhora - Prazo o                         | de 20 dias.    |                   |
|                |                 | 935 Edital de Leilão e Intimação (antigo 356)                        |                |                   |
|                |                 | 212 Edital de Primeira e Segunda Praça<br>308 Edital para Citação    |                |                   |
|                |                 | 219 Edital para Intimação p/autor dar andam                          | ento em 48 hs. |                   |
|                |                 |                                                                      |                |                   |
|                |                 |                                                                      |                |                   |
|                |                 |                                                                      |                |                   |
|                |                 |                                                                      |                |                   |
| 1              |                 |                                                                      |                |                   |
| Destino        | •               |                                                                      | •              |                   |
|                | 5 registros sel | cionados.                                                            |                |                   |
|                | L               |                                                                      | Com brasao     |                   |
|                |                 |                                                                      | it combidado   | 1.00              |
|                |                 |                                                                      |                | Ab                |
|                |                 |                                                                      |                | Alterar II. rosto |

Figura 3 – Tela Ajuda com os códigos de Textos.

Continue o texto conforme está acostumado. Não há mais mudanças neste andamento.

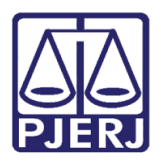

#### 3. Histórico de Versões

| Versão | Data       | Descrição da alteração | Responsável           |   |
|--------|------------|------------------------|-----------------------|---|
| 1.0    | 27/02/2018 | Elaboração da Dica     | Elizabeth Delmar      | е |
|        |            |                        | Joanna Fortes Liborio |   |
|        |            |                        |                       |   |
|        |            |                        |                       |   |
|        |            |                        |                       |   |